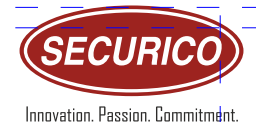

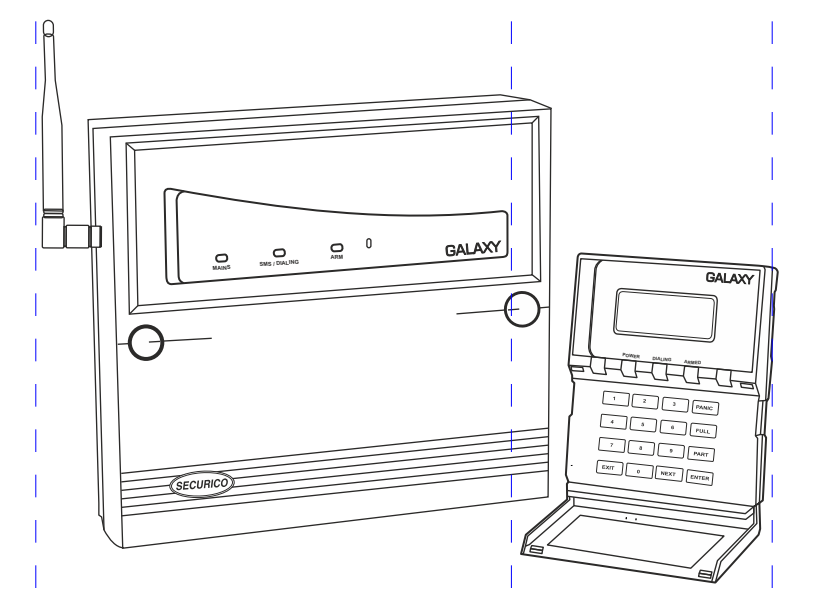

# GALAXY 4016 GSM A6 / A7 USER MANUAL

### Document No.:

Please read this manual carefully before operating your security system and retain it for future reference. If you have any questions related to our products, kindly write to us at support@securicoelectronics.com.

# WARRANTY

This product is sold subject our standard warranty conditions and is warranted against defects in workmanship for a period of one year. In the interest of continuing improvement of quality, customer care and design, the company reserves the right to amend specifications and features without giving prior notice. The company also reserves the right to replace existing devices with new upgraded versions under the warrantee policy.

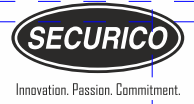

# INTRODUCTION

Congratulations on being the proud owner of Galaxy GSM, a step into ultramodern protection. Panel was created to meet today's technologically advanced demands of integrating security with automation. Galaxy GSM, our super control panel is 04 / 12 zone panel with a built-in 2 message 20 number GSM auto dialer, which will automatically call you, your friends, your family and the police in case of an emergency. Its automatic arming and disarming facility brings easy security to your door step. The ability to protect your lifestyle and automate it all at the same time. We wish you a peaceful life and an enjoyable Galaxy experience!

# ABOUT SECURICO

Securico has completed 36 successful years of manufacturing excellence and offers a complete range of Electronic Security Solutions including Intruder Alarms, CCTV Systems, Fire Alarms, Video Door Phones, Energy Saving Devices and a State of the Art 24X7 Video & Alarm Monitoring Station. Securico is the chosen brand of more than 3000 security system integrators in over 250 cities across India. With a highly qualified in house R&D team and modern manufacturing plant, Securico is totally committed to providing the security industry with high tech, multi functional, top quality, low cost yet world class products. Securico is privileged to have a large number of Indian and multinational banks along with thousands of corporate, commercial, retail and residential users as satisfied clients which has been achieved through three decades of impeccable customer service and care.

# FEATURES

- Micro-controller based
- 04/12 wired zones control panel
- Can connect wireless sensors by adding wireless receiver module (only in A6 model)
- Inbuilt GSM based speech and SMS dialer module
- Separate remote key pad with 16x4 LCD display and 16 key back lit key pad
- Can attach up to 3 additional LCD display remote key pads
- Android app to operate and program panel
- Automatic arming and/or disarming, optional and programmable
- One day holiday programmable for automatic disarming feature
- GSM dialer module supports 2 speech / voice messages
- Separate intrusion message
- Separate fire message
- 10 telephone numbers for intrusion message
- 10 telephone numbers for fire message
- 20 second recording time for each message
- Multiple Alarm and Status SMS
- Alarm SMS with alarm type, zone number, time and date information
- Alarm SMS types intrusion alarm, panic alarm, fire alarm, tamper and wrong code
- Status SMS sent to admin user on first number system arm, admin disarm, user disarm, system on, AC power on, AC power off, low battery, admin or user code change, telephone number/s added, telephone number/s deleted, daily health status.

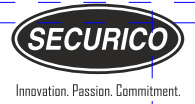

- Daily System On health status SMS sent once a day to admin user on first number
- Power status SMS for AC power on/off, low battery
- User editable name and address for alarm SMS
- Message playback
- Android App is SMS based, no internet required for daily use
- All key panel functions and features programmable from app
- All alarm alerts and status events received, displayed and logged in the app
- Panel can also be operated through mobile via simple SMS commands
- Automatic temporary bypass of open 24 hour zones in case of open zone
- Detectors connected to fire zones are automatically reset after one hour in case of an alarm
- Built in provision for 12V 7AH SMF battery
- Zone omitting facility
- Silent arming
- Night mode arming
- Intrusion log with time and date
- 500 Event log for alarms and menu access
- Open and close information for alarm zones
- Dedicated panic, fire and quick arm keys
- Silent dialing
- Power failure indication
- Battery strength display on LCD display
- Blown fuse indication on LCD display
- Last open zone status is indicated on LCD display
- GSM signal strength display
- 3 status LED armed, power and dialing
- Automatic re-arming after an intrusion

- System goes into alarm state after three incorrect code attempts
- Previous state (armed or disarmed) retained when panel is re-powered
- Independent entry delay time 2 to 255 seconds
- Independent exit delay time 2 to 255 seconds
- Sounder time 2 to 20 minutes
- Non-volatile memory
- Inbuilt SMPS with short circuit, over load and thermal shut down protection
- Inbuilt tamper switch for advanced tamper detection
- Control panel and remote keypad in premium white ABS housing

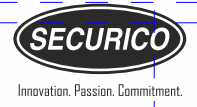

# CONTENTS

| 1     | GETTING STARTED                      | 01 |
|-------|--------------------------------------|----|
| 1-1   | GET TO KNOW YOUR GALAXY              | 01 |
| 1-2   | CONFIGURATION                        | 03 |
| 1-2-1 | PREVIOUS SETTING MODE                | 03 |
| 1-2-2 | FACTORY SETTING MODE                 | 04 |
| 1-3   | FACTORY SETTING                      | 05 |
| 1-4   | SYSTEM STATUS                        | 07 |
| 1-5   | OPERATING PROCEDURES                 | 07 |
| 1-6   | ZONES                                | 07 |
| 2     | OPERATING PROCEDURE 1 -              |    |
|       | THROUGH REMOTE KEY PAD               | 09 |
| 2-1   | TO ARM THE SYSTEM                    | 09 |
| 2-1-1 | FULL ARMING                          | 09 |
| 2-1-2 | NIGHT ARMING                         | 10 |
| 2-1-3 | SILENT ARMING                        | 10 |
| 2-2   | TO DISARM THE SYSTEM                 | 11 |
| 2-3   | MENU OPTIONS                         | 11 |
| 2-4   | OMIT ZONES & ARM SYSTEM              | 12 |
| 2-5   | INTRUSION LOG                        | 14 |
| 2-6   | CHANGE CODE                          | 15 |
| 2-6-1 | CHANGE ADMIN CODE (ONLY IN A6 MODEL) | 15 |
| 2-6-2 | CHANGE USER CODE                     | 17 |
| 2-7   | SET TIME & DATE                      | 18 |
| 2-7-1 | SET TIME                             | 18 |
| 2-7-2 | SET DATE                             | 19 |

| 2-8    | TIMER SETTING                       | 20 |
|--------|-------------------------------------|----|
| 2-8-1  | ENTRY TIME                          | 21 |
| 2-8-2  | EXIT TIME                           | 21 |
| 2-8-3  | SOUNDER TIME                        | 22 |
| 2-9    | AUTO OPERATION                      | 22 |
| 2-9-1  | ARMING TIME                         | 23 |
| 2-9-2  | DISARMING TIME                      | 24 |
| 2-9-3  | SET HOLIDAY                         | 24 |
| 2-10   | TEXT SMS                            | 25 |
| 2-11   | BUTTONS ON THE KEY PAD              | 26 |
| 2-11-1 | PANIC BUTTON                        | 26 |
| 2-11-2 | FIRE ALARM                          | 26 |
| 3      | OPERATING PROCEDURE 2 - THROUGH SMS | 26 |
| 3-1    | FULL ARM THE SYSTEM                 | 27 |
| 3-2    | DISARM THE SYSTEM                   | 27 |
| 3-3    | CHANGE THE ADMIN CODE               | 27 |
| 3-4    | CHANGE DELAY TIME                   | 28 |
| 3-4-1  | CHANGE ENTRY TIME                   | 28 |
| 3-4-2  | CHANGE EXIT TIME                    | 28 |
| 3-5    | CHANGE SOUNDER TIME                 | 28 |
| 3-6    | SET AUTO OPERATION                  | 29 |
| 3-6-1  | SET AUTOMATIC ARMING                | 29 |
| 3-6-2  | SET AUTOMATIC DISARMING             | 29 |
| 3-6-3  | SET HOLIDAY                         | 30 |
| 3-7    | EDIT SCHEDULE                       | 30 |
| 3-8    | EDIT NUMBERS                        | 31 |
| 3-8-1  | EDIT INTRUSION NUMBERS              | 31 |

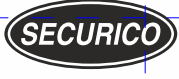

Innovation. Passion. Commitment.

| 3-8-2  | EDIT FIRE NUMBERS                | 33 |
|--------|----------------------------------|----|
| 3-9    | EDIT NAME AND ADDRESS            | 34 |
| 3-10   | ALARM RESET                      | 34 |
| 3-11   | SOUNDER STOP                     | 35 |
| 3-12   | RECORD VOICE MESSAGE             | 35 |
| 3-12-1 | RECORD INTRUSION VOICE MESSAGE   | 35 |
| 3-12-2 | RECORD FIRE VOICE MESSAGE        | 36 |
| 3-13   | PLAY VOICE MESSAGE               | 36 |
| 3-13-1 | PLAY INTRUSION VOICE MESSAGE     | 36 |
| 3-13-2 | PLAY FIRE VOICE MESSAGE          | 37 |
| 4      | OPERATING PROCEDURE 3 -          |    |
|        | THROUGH MOBILE APP               | 37 |
| 5      | OTHER USEFUL INFORMATION         | 37 |
| 5-1    | FORGOTTEN CODE                   | 37 |
| 5-2    | KEY PAD AND LCD LIGHTING         | 38 |
| 5-3    | SAFETY FUSES                     | 38 |
| 5-5    | RETRIEVAL OF PREVIOUS SETTINGS   | 38 |
| 5-6    | UNIQUE BYPASS FEATURE OF 24 HOUR |    |
|        | ACTIVE ZONE                      | 39 |
| 6      | TECHNICAL SPECIFICATIONS         | 40 |
| 7      | CONNECTION DIAGRAM               | 42 |

# 1 - GETTING STARTED

# 1-1 GET TO KNOW YOUR GALAXY

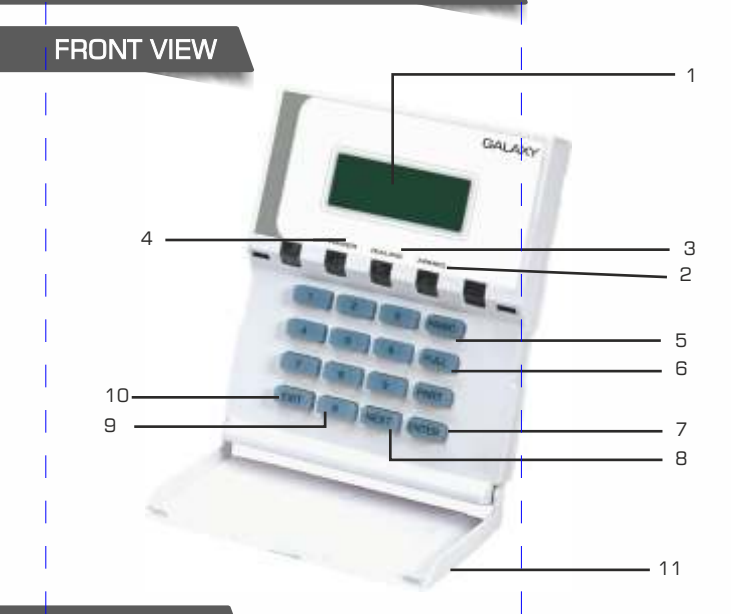

# BACK VIEW

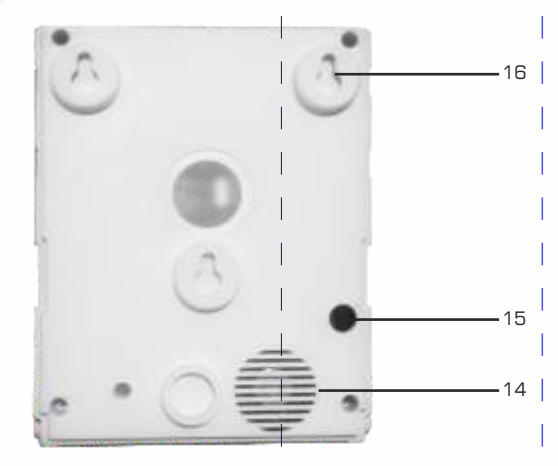

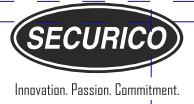

# FRONT VIEW

- 1. On Screen LCD Display with back light
- 2. Armed Indication LED
- 3. Dialing Indication LED
- 4. Power Indication LED
- 5. Panic Button Onboard Panic Switch
- 6. Full Button For full arming
- 7. Enter Button
- 8. Next Button
- 9. Dial Button
- 10. Exit Button
- 11. Key Pad Cover

### BACK VIEW

- 14. Buzzer
- 15. Wire Opening Slots
- 16. Flexible Slots for Screw Mount Installation

#### **1-2 CONFIGURATION**

The Remote Keypad(s) must be connected to the main control station prior to connecting it to a power supply. When the Remote Key Pad is connected to the main control station, the screen will display:

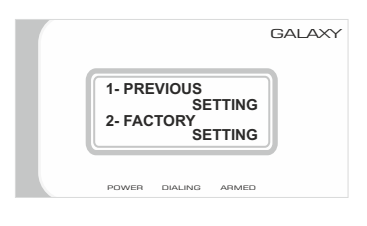

#### **1-2-1 PREVIOUS SETTING MODE**

Press 1 for PREVIOUS SETTING (in the previous setting mode, system will retrieve its last status of ARM/ DISARM with previous ADMIN CODE

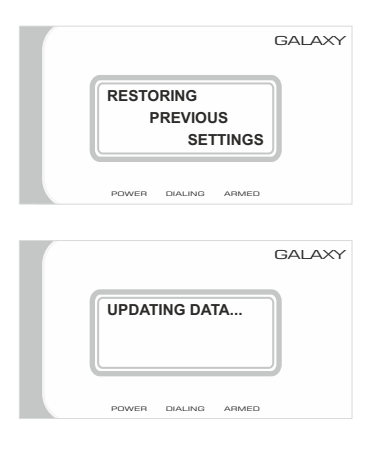

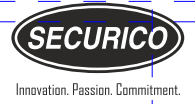

The screen will display:

|       |         |       | GALAXY |
|-------|---------|-------|--------|
| 00:00 | SUN 01  | JAN   |        |
| POWER | DIALING | ARMED |        |

# 1-2-2 FACTORY SETTING MODE

Press **2** to **FACTORY SETTING**, The system will reset to Factory Setting Mode.

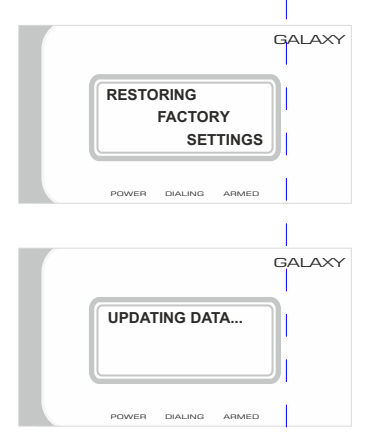

(In this MODE, system will reset to Factory Default Settings.)

Note: For factory setting, please see 1-3 FACTORY SETTING

#### 1-3 FACTORY SETTING

CODES ENTER + USER ID + USER CODE ENTER + UI + XXXX

UI = USER ID XXXX = USER CODE

USER IDs User IDs are fixed and cannot be changed. ADMIN : 00 USER 1 : 11

### FACTORY SETTINGS:

ADMIN CODE : ENTER + 00 + 1234 USER 1 CODE : ENTER + 11 + 1234 (Only in A6 model)

### GALAXY 4016 GSM A6 ZONE DETAILS

| ZONE NO | DESCRIPTION    | USER         | SIREN / SILENT |
|---------|----------------|--------------|----------------|
| Zone 1  | Delay (D1)     | ADMIN/USER-1 | SIREN / SILEN  |
| Zone 2  | Delay (D2)     | ADMIN/USER-1 | SIREN / SILENT |
| Zone 3  | Delay (D3)     | ADMIN/USER-1 | SIREN / SILENT |
| Zone 4  | Immediate (I1) | ADMIN/USER-1 | SIREN / SILENT |
| Zone 5  | Immediate (I2) | ADMIN/USER-1 | SIREN / SILENT |
| Zone 6  | Immediate (13) | ADMIN/USER-1 | SIREN          |
| Zone 7  | Immediate (I4) | ADMIN/USER-1 | SIREN          |
| Zone 8  | Immediate (15) | ADMIN/USER-1 | SIREN          |
| Zone 15 | Panic (P1)     | ADMIN        | SIREN          |
| Zone 16 | Panic (P2)     | ADMIN        | SIREN          |
| Zone 17 | Fire (F1)      | ADMIN        | SIREN          |
| Zone 18 | Fire (F2)      | ADMIN        | SIREN          |
| Zone 24 | Tamper (TMPR)  | ADMIN        | SIREN          |

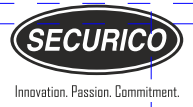

# GALAXY 4016 GSM A7 ZONE DETAILS

| ZONE NO | DESCRIPTION    | USER         | SIREN / SILENT |
|---------|----------------|--------------|----------------|
| Zone 1  | Delay (D1)     | ADMIN/USER-1 | SIREN / SILEN  |
| Zone 4  | Immediate (I1) | ADMIN/USER-1 | SIREN / SILENT |
| Zone 15 | Panic (P1)     | ADMIN        | SIREN          |
| Zone 17 | Fire (F1)      | ADMIN        | SIREN          |
| Zone 24 | Tamper (TAMP)  | ADMIN        | SIREN          |

### TIMER SETTINGS

| ENTRY TIME   | : | 30 SECONDS |
|--------------|---|------------|
| EXITTIME     | : | 30 SECONDS |
| SOUNDER TIME | : | 2 MINUTES  |

### 1-4 SYSTEM STATUS

### DISARMED/DAY MODE

The system is in day mode when it is not armed. In this mode, only 24 hours active zones will be actively operational. The time, day and date will be displayed on the remote key pad LCD screen.

# ARMED MODE

The system is in the armed mode when all active\* zones are operational and can be triggered to raise an alarm.

### 1-5 OPERATING PROCEDURES

Galaxy panel can be operated through three procedures:

1. From the remote key pads

2. Through a SMS facility using a GSM SIM card inside the control panel. All functions can be executed through the remote key pads and some main functions can be operated through the SMS facility.

3. Through Android Mobile App

### 1-6 ZONES

There are six types of zones in the control panel:

**ENTRY/EXIT (also called Delay):** An entry/exit zone will actively raise an alarm only if the system is armed. However, an entry / exit zone allows for a programmed delay during which the user can enter the code and prevent the alarm from sounding. If the user does not enter the code in the programmed amount of time, the alarm will sound. The main entrance is usually the entry/exit zone so as to allow the user to enter the premises without raising the alarm. Entry/Exit zones are also referred to as delay zones.

**IMMEDIATE:** An immediate zone will actively raise an alarm only if the system is armed. If anyone enters the premises through an immediate zone while the system is armed, the alarm will sound immediately. Immediate zones usually include all the doors and windows other than the main entry, since the user is unlikely to enter the premises through these.

**PANIC:** A Panic zone is a 24 hour active zone and will raise an alarm when the panic switch is pressed irrespective of whether the system is armed or disarmed.

**FIRE:** A Fire zone is a 24 hour zone and will raise an alarm in case a fire is detected irrespective of whether the system is armed or disarmed.

**TAMPER:** A Tamper zone is a 24 hour active zone and will raise an alarm in case of tamper violation in the panel or sensors (if connected) and if the tamper wire is cut irrespective of whether the system is armed or disarmed.

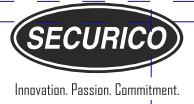

### 2 - OPERATING PROCEDURE 1 - THROUGH REMOTE KEY PAD

### 2-1 TO ARM THE SYSTEM

#### Arming options:

**FULL ARM:** The system is fully armed when all existing zones have been armed.

### 2-1-1 FULL ARMING

Press ENTER

Press **FULL** 

All zones will be armed and the screen will display:

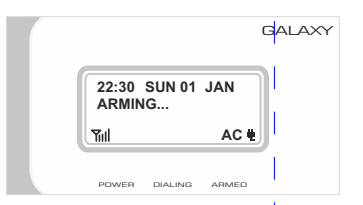

Delay arming beeps will sound from the remote keypad during the exit delay.

Once the system is armed, the screen will display:

|                 |               |       | GALAXY |
|-----------------|---------------|-------|--------|
| 22:30<br>FULL # | SUN 01<br>ARM | JAN   |        |
| Tul             |               | AC 🖣  |        |
| POWER           | DIALING       | ARMED |        |

### 2-1-2 NIGHT ARMING

This unique feature enables you to temporarily make all delay (entry/ exit) zones into immediate zones. In the case that all users are within the premises when the system is armed at night and no delay zones are required, the Night Arming feature can be used. This feature is particularly helpful when the system is installed in a residence.

Full Night Arming:

Press ENTER

Press **FULL** 

Press NIGHT/9

All zones will be armed and all delay zones will temporarily become immediate zones and the screen will display:

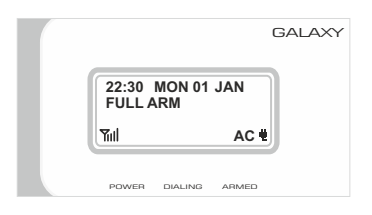

### 2-1-3 SILENT ARMING

If the delay arming beeps are not required, They can be silenced. The system will arm itself silently ending with a long ending beep to indicate the system is armed.

Full Silent Arming:

Press ENTER Press FULL Press 6/SILENT

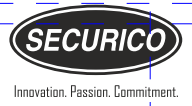

All the zones will be armed silently and the screen will display:

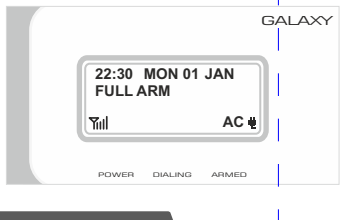

2-2 TO DISARM THE SYSTEM

Press ENTER+OOADMIN CODE to disarm all zones Important : If the system is in alarm state, ENTER+OOADMIN CODE has to be entered twice. The first time will switch off the sounders. The second time will stop the automatic speech dialer. Therefore, if you wish to stop the sounders but want the speech dialer to continue calling the programmed numbers, enter the code only once.

**Note:** The control panel will only accept the admin code once the first number has been dialed.

### 2-3 MENU OPTIONS

To access the Menu, Press ENTER+ OOADMIN CODE

The admin code is used to program the entire system as well as fully disarm it.

The following options are the main menu options.

# OMIT ZONES & ARM SYSTEM INTRUSION LOG

CHANGE CODE

SET TIME & DATE

TIMER SETTING

AUTO OPERATION

### PLAY & RECORD MESSAGES

To select a menu option, scroll down using the **NEXT** button and press **ENTER** 

To skip and go to the next menu option press NEXT

To skip and go to the previous menu option press  ${f 0}$ 

To exit the menu and return to Day Mode, press EXIT

### 2-4 OMIT ZONES & ARM SYSTEM

This option allows you to omit zones temporarily and arm the system.

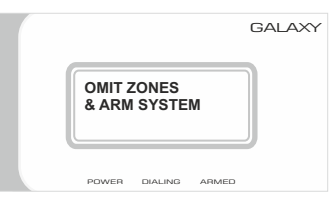

Press **ENTER** 

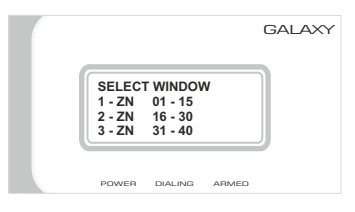

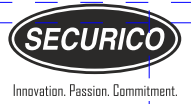

Select the window number as per the zone number you wish to omit.

Example: If you want omit zones from zone number 01 to

# 15 PRESS 1 to select window 1

The display will change to:

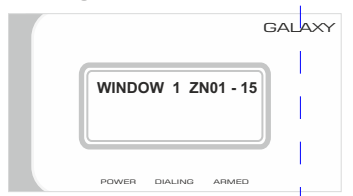

Enter the zone numbers you wish to omit (enter O1 for Zone 1, O2 for Zone 2 etc).

Note: 24 hour zones (PANIC, FIRE & TAMPER cannot be omitted)

Press ENTER to confirm

The display will change to:

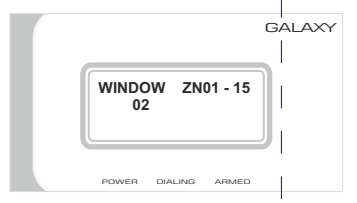

PRESS EXIT

The display will change to:

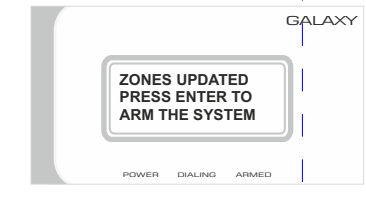

# PRESS ENTER

The display will change to:

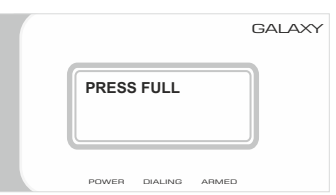

Press FULL to omit zones and full arm panel.

The display will change to:

|                            | GALAXY |                          | GALAXY |
|----------------------------|--------|--------------------------|--------|
| 22:30 SUN 01 JAN<br>ARMING |        | 22:30 SUN 01<br>FULL ARM | JAN    |
|                            |        | Tul                      | AC #   |
| POWER DIALING ARMED        |        | POWER DIALING            | ARMED  |

### 2-5 INTRUSION LOG

The intrusion log displays the last 500 events of alarms with alarm zone open and close where applicable and menu access.

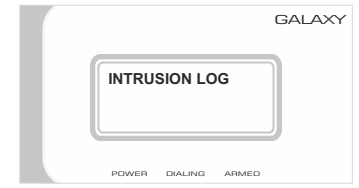

### Press ENTER

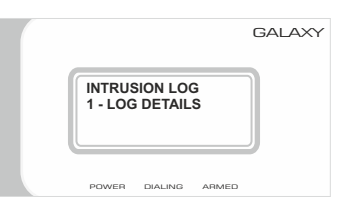

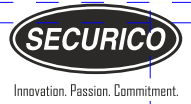

Press 1

Press **NEXT** to shift on the next page.

To skip and go to the previous menu option press **O** Last 500 intrusions can be checked with time and date. The screen will display the last triggered zone on the second line.

Press NEXT to see zone triggered before that.

### 2-6 CHANGE CODE

This option allows the user to change the Admin Code.

### 2-6-1 CHANGE ADMIN CODE

The admin code disarms the entire system. The menu and all programmable features can only be accessed with the admin code.

|               | GALAXY |
|---------------|--------|
| CHANGE CODE   |        |
| POWER DIALING | ARMED  |

# PRESS ENTER

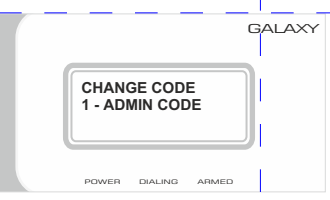

Press 1 to change ADMIN CODE The screen will display:

|               | GALAXY |
|---------------|--------|
|               | DDE    |
| POWER DIALING | ARMED  |

**Note:** The code must be 4 digits numerical. The screen will display:

|                             | GALAXY |
|-----------------------------|--------|
| RE-ENTER CODE               |        |
| POWER DIALING ARMED         |        |
|                             | GALAXY |
| CHANGE CODE<br>SUCCESSFULLY |        |
| POWER DIALING ARMED         |        |

**Note:** If both new entered codes are not same an error message will be displayed and the code will not be changed.

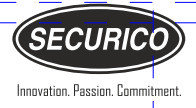

### 2-6-2 CHANGE USER CODE (ONLY IN A16 MODEL)

This option allows user to change their user codes. There are 1 user in this panel and user can change only their code.

Enter previous code

|             |   |                              | GALAXY |
|-------------|---|------------------------------|--------|
|             |   | CHANGE CODE                  |        |
|             |   | POWER DIALING ARMED          |        |
| PRESS ENTER |   |                              |        |
|             |   |                              | GALAXY |
|             | L | CHANGE CODE<br>1 - USER CODE |        |
|             |   | POWER DIALING ARMED          |        |

Press 1 to change USER CODE

The screen will display:

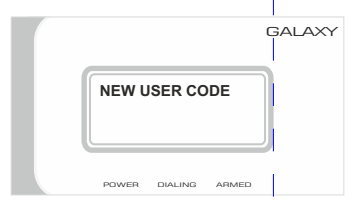

The screen will display:

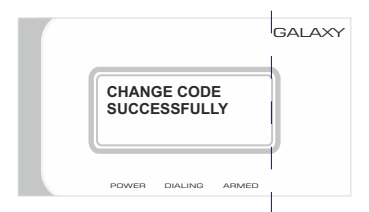

**Note:** If both new entered codes are not same, an error message will be displayed and the code will not be changed.

The screen will display:

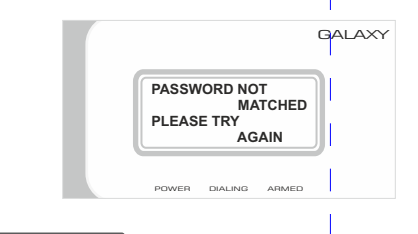

2-7 SET TIME & DATE

### 2-7-1 SET TIME

The RKP screen displays the time and date at all times. The time and date need to be set at the time of programming the panel. The same time setting is also used for the Auto Operation feature.

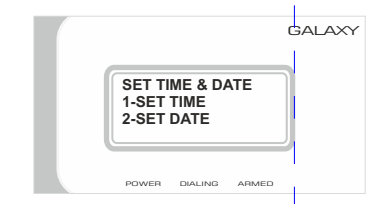

Press 1 to set time

The screen will display the current set time:

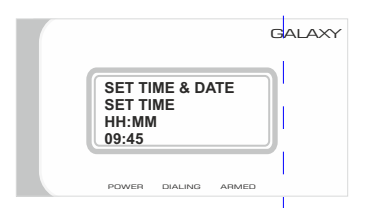

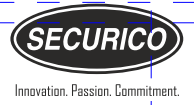

Use numeric keys to enter hours and minutes. Press **NEXT** to move to the next digit after entering each digit

To go to the previous digit option press  ${f 0}$ 

Press **ENTER** to confirm.

| GALAX                                       |     |
|---------------------------------------------|-----|
| SET TIME & DATE<br>1-SET TIME<br>2-SET DATE | AXY |

Press 2 to set date

The screen will display the current set date:

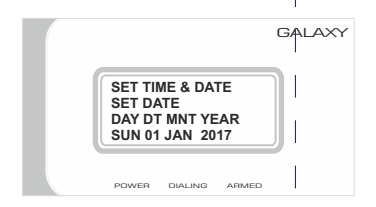

Use **PANIC KEY** and **FULL KEY** to set days.

Press **NEXT** to shift the cursor to the next position.

Use numeric keys to set date.

Use PANIC KEY and FULL KEY to select the month

Use numeric keys to set year.

Press **NEXT** to shift the cursor to the next position.

Press **ENTER** to confirm.

### 2-8 TIMER SETTING

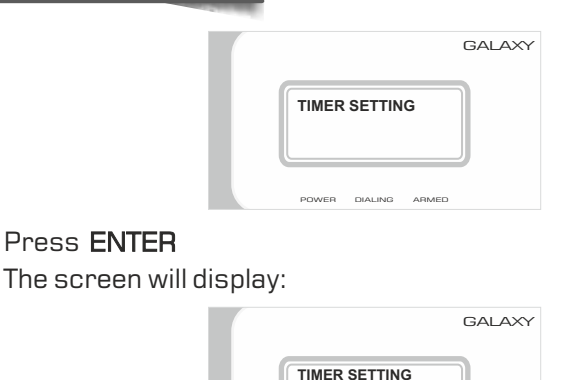

ENTRY TIME: The entry time is the time the user has to enter the code before the alarm sounds when entering from an entry / exit (delay) zone. This time is programmed by the user and can vary from 002 to 255 seconds.

ARMED

1-ENTRY TIME 2-EXIT TIME 3-SOUNDER TIME DIALING

EXIT TIME: The exit time is the time after arming the system in which any open entry / exit zones must be closed. This time is programmed by the user and can vary from 002 to 255 seconds.

SOUNDER TIME: The sounder time is the duration for which the alarm will sound in case of an alarm. This time is programmed by the user and can vary from 02 to 20 minutes.

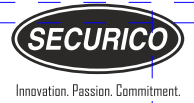

# 2-8-1 ENTRY TIME GALAXY TIMER SETTING 1-ENTRY TIME 2-EXIT TIME 3-SOUNDER TIME POWER DIALING ARMED POWER DIALING ARMED

The screen will display:

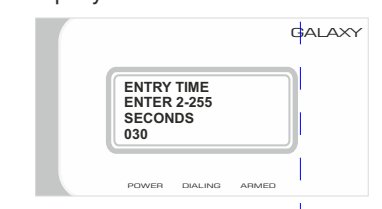

Enter a time between 002 to  $255\ \text{seconds}$  for  $ENTRY\ TIME$ 

Press ENTER to confirm

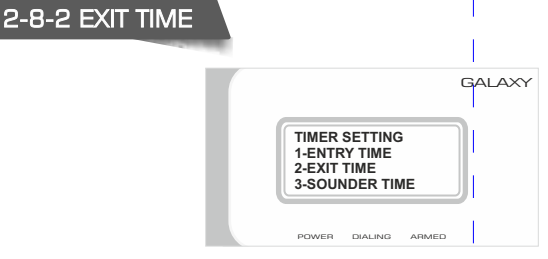

# Press 2 for EXIT TIME

The screen will display:

|                                  |                   |       | GALAXY |
|----------------------------------|-------------------|-------|--------|
| EXIT TI<br>ENTER<br>SECON<br>030 | ME<br>2-255<br>DS |       |        |
| POWER                            | DIALING           | ARMED |        |

Enter time between 002 to 255 seconds for EXIT TIME Press ENTER to confirm

### 2-8-3 SOUNDER TIME

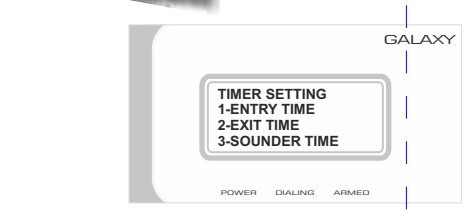

# Press 3 for SOUNDER TIME

The screen will display:

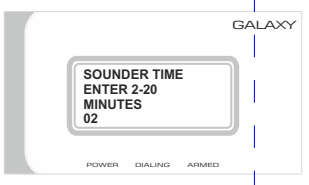

Enter time between 02 to 20 minutes for SOUNDER DURATION

Press ENTER to confirm

#### 2-9 AUTO OPERATION

Auto Operation allows the panel to arm and disarm at a preset time Daily (automatic arming and disarming). There is also a provision for one holiday in a week when the panel will remain armed. Both automatic arming and disarming are independent features and can be used separately. This option can be manually overridden at any time by following standard arming and disarming procedure.

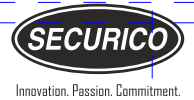

|         |         |       | GALAXY |
|---------|---------|-------|--------|
| AUTO OI | PERATI  | ON    |        |
| POWER 1 | DIALING | ARMED | J      |

Press **ENTER** The screen will display:

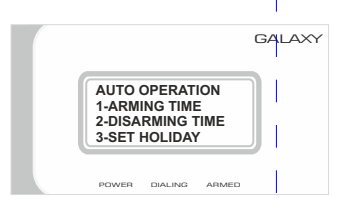

# Press 1 for AUTOMATIC ARMING TIME Press 2 for AUTOMATIC DISARMING TIME Press 3 for SET HOLIDAY

### 2-9-1 ARMING TIME

Press 1 to set AUTOMATIC ARMING TIME The screen will display

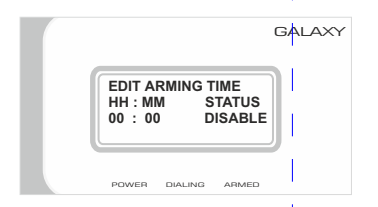

Press numeric keys from the key pad to set the desired time in **24** hour **HH:MM** format.

(Press  $\ensuremath{\text{NEXT}}$  to move to the next digit after entering each digit)

Use FULL and PART keys to toggle between ENABLE and DISABLE. This will either enable or disable automatic arming.

Press ENTER to confirm

### 2-9-2 DISARMING TIME

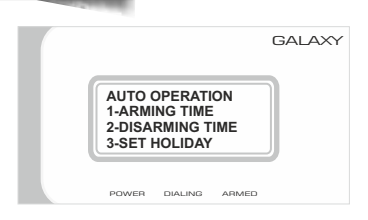

# Press 2 to set AUTOMATIC DISARMING

Follow the same procedure as automatic arming to set the disarming time and enable / disable function.

#### 2-9-3 SET HOLIDAY

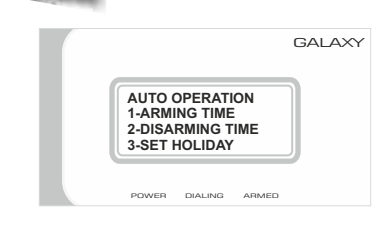

Press 3 to set holiday

The screen will display:

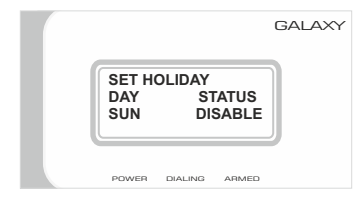

Use FULL and PART keys to change the day

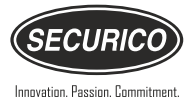

Use the NEXT button to move the cursor to ENABLE / DISABLE.

Use FULL and PART keys to toggle between ENABLE and DISABLE.

Press ENTER to confirm

### 2-10 TEXT SMS

The GALAXY GSM sends out two types of TEXT SMS: ALARM and STATUS. Alarm SMS are sent to all numbers where as Status SMS are sent to the first number of intrusion only.

# ALARM SMS:

- 1. INTRUSION ALARM SMS
- 2. FIRE ALARM SMS
- 3. PANIC ALARM SMS
- 4. WRONG CODE ALARM SMS
- 5. TAMPER ALARM SMS

# STATUS SMS:

- 1. AC POWER ON SMS
- 2. AC POWER OFF SMS
- 3. FULL ARM SMS
- 4. NIGHT ARM SMS
- 5. DISARM SMS
- 6. ADMIN CODE CHANGED SMS
- 7. USER 1 CODE CHANGED SMS
- 8. BATTERY LOW SMS
- 9. TELEPHONE NUMBER ADD SMS
- 10. TELEPHONE NUMBER REMOVE SMS
- 11. DISARM USER 1
- 12. HEALTH MESSAGE

# 2-11 BUTTONS ON THE KEY PAD

# 2-11-1 PANIC BUTTON

The remote key pad has an onboard panic alarm activation. To trigger the panic alarm:

Press **ENTER** 

Press **PANIC** 

### 2-11-2 FIRE ALARM

The remote key pad has an onboard fire alarm activation. To trigger the fire alarm: Press **NEXT** Press **3/FIRE** 

# 3 - OPERATING PROCEDURE 2 - THROUGH SMS

Control panel can operate remotely through mobile phone. User can do following operations by sending SMSs:

- 1. Full Arm the System
- 2. Disarm the System
- 3. Change the Admin Code
- 4. Change Delay Time
- 5. Change Sounder Time
- 6. Set Auto Operation
- 7. Edit Schedule
- 8. Edit Numbers
- 9. Edit Name and Address
- 10. Alarm Reset
- 11. Sounder Stop
- 12. Record Voice Message
- 13. Play Voice Message

25

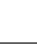

SECURICO

### 3-1 FULL ARM THE SYSTEM

<addimensional contraction of the second second sec

<SPACE><ARM><SPACE><END>

#### Example:

Refer to the illustration of the mobile phone screen for sample text message to program full arm the system.

### **3-2 DISARM THE SYSTEM**

<admin code><space> <disarm><space><end>

#### Example:

Refer to the illustration of the mobile phone screen for sample text message to program disarm the system.

### **3-3 CHANGE THE ADMIN CODE**

<additional code><space><change>

<SPACE><CODE><ENTER>

<#XXXX-YYYY\*><SPACE><END>

XXXX = NEW CODE YYYY = AGAIN NEW CODE

#### Example:

Refer to the illustration of the mobile phone screen for sample text message to program the admin code is 5678.

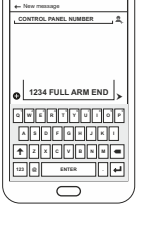

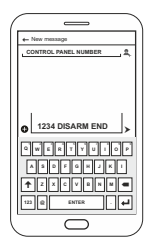

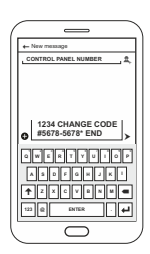

### 3-4 CHANGE DELAY TIME

3-4-1 CHANGE ENTRY TIME

<additional code><space><entry>

<space><time><space><#XXX\*>

<SPACE><END>

XXX = Time in seconds from 002 to 255

### Example:

Refer to the illustration of the mobile phone screen for sample text message to program the entry time to 120 seconds.

|                      | ` |
|----------------------|---|
| +- New message       |   |
| CONTROL PANEL NUMBER |   |
|                      |   |
|                      |   |
|                      |   |
| 1234 ENTRY TIME      |   |
| ● #120* END >        |   |
|                      |   |
|                      |   |
| ASCEGNUKU            |   |
| 🕈 z x c v a n m 🖷    |   |
| 122 @ ENTER . 🖊      |   |
|                      |   |
|                      | / |

### 3-4-2 CHANGE EXIT TIME

<a>ADMIN CODE><SPACE><EXIT></a>

<SPACE><TIME><SPACE><#XXX\*>

<SPACE><END>

XXX = Time in seconds from 002 to 255

#### Example:

Refer to the illustration of the mobile phone screen for sample text message to program the exit time to 35 seconds.

3-5 CHANGE SOUNDER TIME

<ADMIN CODE><SPACE><SOUNDER>
<SPACE><TIME><SPACE><#XX\*>
<SPACE><END>

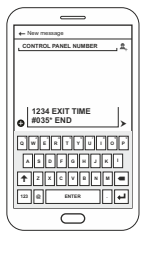

XX = Time in minutes (02-20 minutes)

# Example:

Refer to the illustration of the mobile phone screen for sample text message to program the sounder time to 04 minutes.

# **3-6 SET AUTO OPERATION**

# 3-6-1 SET AUTOMATIC ARMING

- <ADMIN CODE><SPACE><AUTO>
- <SPACE><ARM><SPACE><#HH:MM\*>
- <SPACE><XXX><SPACE><FND>
- HH:MM = Time in HH:MM (24 hour

format)

XXX = FNA FOR FNARLE DIS FOR DISABLE

### Example:

Refer to the illustration of the mobile phone screen for sample text message to program the automatic arming enable time 22:30 (10:30 pm).

### **3-6-2 SET AUTOMATIC DISARMING**

- <ADMIN CODE><SPACE><AUTO> <SPACE><DISARM><SPACE>
- <#HH:MM\*><SPACE><XXX>
- <SPACE><END>

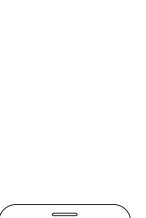

1234 AUTO ARM #22:30\* ENA END

122 @

WERTYUIOP

ASPECKJKI 🕈 Z X C V B N M 🖷 •

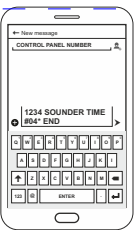

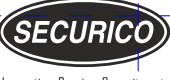

Innovation, Passion, Commitment,

# 29

# GALAXY 4016 GSM

HH:MM = Time in HH:MM (24 hour format)

XXX = ENA FOR ENABLE DIS FOR DISABLE

### Example:

Refer to the illustration of the mobile phone screen for sample text message to program the automatic disarming enable time 06:30.

#### 3-6-3 SET HOLIDAY

<ADMIN CODE><SPACE><SET>
<SPACE><HOLIDAY><SPACE><#XXX\*>
<SPACE><YYY><SPACE><END>
XXX = SUN, MON, TUE, WED, THU, FRI

AND SAT

YYY = ENA FOR ENABLE DIS FOR DISABLE

### Example:

Refer to the illustration of the mobile phone screen for sample text message to enable on Monday as a holiday.

# 3-7 EDIT SCHEDULE

<admin code><space><schedule><space><chedule><space><chedule><space><chedule><space><methermolecule><space><methermolecule<space><methermolecule</space><methermolecule</space><methermolecule</space><methermolecule</space><methermolecule</space><methermolecule</space><methermolecule</space><methermolecule</space><methermolecule</space><methermolecule</space><methermolecule</methermolecule</methermolecule</methermolecule</methermolecule</space><methermolecule</methermolecule</methermol

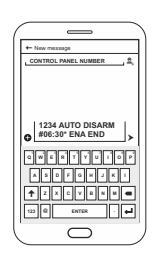

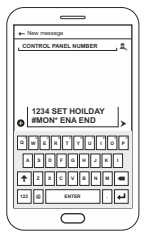

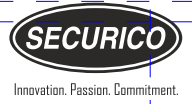

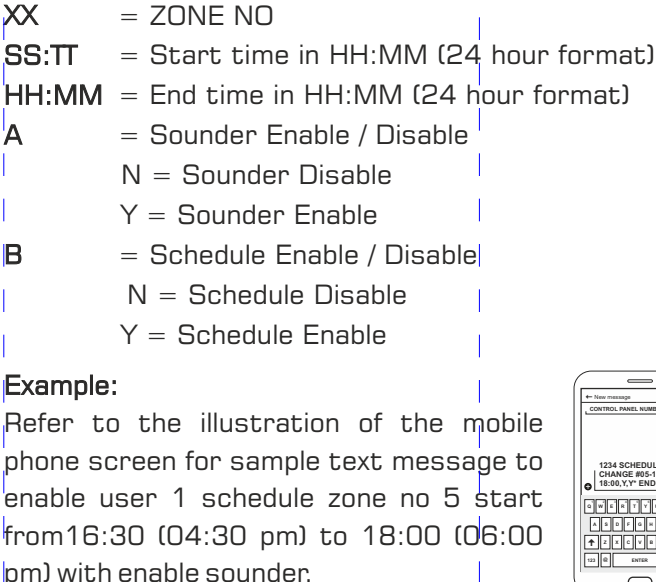

### **3-8 EDIT NUMBERS**

**3-8-1 EDIT INTRUSION NUMBERS** 

<ADMIN CODE><SPACE><TEL>

<SPACE><NO><SPACE>

<INTRUSION><SPACE><#YY-

XXXXXXXXXX\*><SPACE><FND>

YY = Phone no. location (01, 02, 03,..., 10)

**XXXXXXXXX** = 10 digits mobile number.

### Example:

Refer to the illustration of the mobile phone screen for sample text message to add 1 telephone number in location number 4 for intrusion.

![](_page_38_Picture_13.jpeg)

![](_page_38_Picture_14.jpeg)

# 31

# GALAXY 4016 GSM

# REMOVE ONE SAVED TELEPHONE NUMBER IN INTRUSION

This option is used to remove one saved telephone number in intrusion.

<ADMIN CODE><SPACE><TEL>
<SPACE><NO><SPACE><INTRUSION>
<SPACE><#XX-REMOVE\*><SPACE>
<END>

XX = Phone no. location (01, 02, 03....10)

### Example:

Refer to the illustration of the mobile phone screen for sample text message to remove 1 telephone number in location number 6 for intrusion.

# REMOVE ALL SAVED TELEPHONE NUMBER IN INTRUSION

This option is used to remove all saved telephone number in intrusion.

<admin code><space><intru><space><clear><space><end>

### Example:

Refer to the illustration of the mobile phone screen for sample text message to remove all saved number in intrusion.

![](_page_39_Picture_13.jpeg)

![](_page_39_Picture_14.jpeg)

#### 3-8-2 EDIT FIRE NUMBERS

<ADMIN CODE><SPACE><TEL>

<SPACE><**NO**><SPACE><**FIRE**>

<\$PACE><**#YY-XXXXXXXXXXXXXXXXXX**\*>

<SPACE><END>

YY = Phone no. location (01, 02, 03....10) XXXXXXXXX = 10 digits mobile number.

### Example:

Refer to the illustration of the mobile phone screen for sample text message to add 1 telephone number in location number 3 for fire.

# REMOVE ONE SAVED TELEPHONE NUMBER OF FIRE

<additional code><space><tel>

<SPACE><NO><SPACE><FIRE>

<SPACE><#XX-REMOVE\*><SPACE>

<END>

XX = Phone no. location (01, 02, 03....10)

### Example:

Refer to the illustration of the mobile phone screen for sample text message to remove 1 telephone number in location number 5 for fire.

**REMOVE ALL SAVED TELEPHONE NUMBER IN FIRE** This option is used to remove all saved telephone number in fire.

![](_page_40_Picture_18.jpeg)

![](_page_40_Picture_19.jpeg)

![](_page_40_Picture_20.jpeg)

<additional code><space><fire>

<SPACE><CLEAR><SPACE><END>

### Example:

Refer to the illustration of the mobile phone screen for sample text message to remove all saved number in fire.

### **3-9 EDIT NAME AND ADDRESS**

The user can set a signature be incorporated in all SMS sent by the panel.

<admin code><space><name>

<SPACE><ADDRESS><SPACE>

<#TEXT\*><SPACE><END>

TEXT: MAXIMUM 40 CHARACTER

### Example:

Refer to the illustration of the mobile phone screen for sample text message to set a address (securico electronics) be incorporated in all SMS sent by the panel.

![](_page_41_Picture_13.jpeg)

### 3-10 ALARM RESET

This message is to used to stop the sounder, sms and dialing

<additional code><space><alarm> <space><reset><space><end>

### Example:

Refer to the illustration of the mobile phone screen for sample text message for alarm reset command.

![](_page_41_Picture_19.jpeg)

![](_page_41_Picture_20.jpeg)

![](_page_42_Picture_0.jpeg)

### 3-11 SOUNDER STOP

This message is to used only to stop the sounders only in case of an alarm.

<admin code><space><sounder><space><space><s

### Example:

Refer to the illustration of the mobile phone screen for sample text message for sounder off command.

![](_page_42_Picture_6.jpeg)

This function allows the user to record or re-record the intrusion or fire voice messages. In case of an intrusion or fire, the control panel starts dialing programmed telephone numbers to transmit prerecorded voice messages after sending SMS text messages.

### 3-12-1 RECORD INTRUSION VOICE MESSAGE

This function allows the user to record or re-record the intrusion voice message.

<ADMIN CODE><SPACE><RECO>
<SPACE><INT><SPACE><MSG>

<space><end>

#### Example:

Refer to the illustration of the mobile phone screen for sample text message for record intrusion voice message command.

![](_page_42_Picture_14.jpeg)

![](_page_42_Picture_15.jpeg)

# 3-12-2 RECORD FIRE VOICE MESSAGE

This function allows the user to record or re-record the fire voice message.

<admin code><space><reco><space><reco><space><reco><space><reco><space><reco><space><reco><space><reco><space><reco><space><reco><space><reco><space><reco><space><reco><space><reco><space><reco><space><reco><space><reco><space><reco><space><reco><space><reco><space><reco><space><reco><space><reco><space><space><spac

### Example:

Refer to the illustration of the mobile phone screen for sample text message for record fire voice message command.

# 3-13 PLAY VOICE MESSAGE

This function allows the user to listen to recorded intrusion and fire voice messages.

### 3-13-1 PLAY INTRUSION VOICE MESSAGE

This function allows the user to listen to the recorded intrusion voice messages.

<addimensional code><space><play><space><int><space><msg><space><end><

### Example:

Refer to the illustration of the mobile phone screen for sample text message for play intrusion voice message command.

![](_page_43_Picture_13.jpeg)

![](_page_43_Picture_14.jpeg)

### 3-13-2 PLAY FIRE VOICE MESSAGE

This function allows the user to listen to the recorded fire voice message.

<admin code><space><play><space><fire><space><msg>

<SPACE><**END**>

#### Example:

Refer to the illustration of the mobile phone screen for sample text message for play fire voice message command.

#### 4 - OPERATING PROCEDURE 3 - THROUGH MOBILE APP

Please refer to the app user guide in the android application.

### **5 - OTHER USEFUL INFORMATION**

#### 5-1 FORGOTTEN CODE

If the user has FORGOTTEN the ADMIN CODE, the panel has to be reset to FACTORY SETTINGS.

To reset to factory settings:

Disconnect mains power supply and the battery from the main control panel.

Re-connect the power supply.

The remote key pad screen will display:

![](_page_44_Picture_16.jpeg)

![](_page_44_Picture_17.jpeg)

Press 2

The panel will reset to factory settings and the ADMIN CODE will be reset to 1234.

DIALING

ARMED

Note: The programmed messages and telephone numbers stored in the panel will not be erased when the panel is reset to factory settings.

### 5-2 KEY PAD AND LCD LIGHTING

In order to make it easier to operate the control panel, both the key pad buttons and the LCD screen are fully backlit. The keypad and LCD screen will illuminate if a button is pressed or any delay zone is opened. The lights switch off automatically after one minute.

#### 5-3 SAFETY FUSES

As an additional safety feature, the control panel has one mains AC fuse on the power supply card and two safety fuses on the battery charging board. In the event of an overload in the power supply, sounder or auxiliary supply circuits, a fuse will blow. This fuse must be replaced.

### 5-5 RETRIEVAL OF PREVIOUS SETTINGS

The control panel has a unique optional feature of retrieving the previous settings in case of complete

![](_page_46_Picture_0.jpeg)

power failure. In case of complete power failure (AC and battery), when the system restarts, an option to retrieve previous settings or to reset to factory settings is given. Following information is retrieved in this case:

- 1. Arm or Disarm status
- 2. Admin Code
- 3. Entry, Exit and Sounder time
- 4. Automatic Arming & Disarming time
- 5. Holiday setting
- 6. Intrusion Log

### 5-6 UNIQUE BYPASS FEATURE OF 24 HOUR ACTIVE ZONE

![](_page_46_Picture_9.jpeg)

In case any 24 hour is triggered (FIRE, PANIC, TAMPER) as soon as the sounder stops (either manually or after pre set sounder time) the panel will scan all open zones. If the panel found any 24 hour or any other zone open at that time, it will temporary bypass that zone. If the zone is a 24 hour active zone, the display on the LCD screen will show BYPASS PANIC or BYPASS FIRE or BYPASS TAMPER zone. User can use the system for arming and disarming till the service engineer comes to rectify the problem (in case if any 24 hour active zone or immediate zone wire has cut).

After rectifying the problem, the system will exit from the

BYPASS PANIC, FIRE and TAMPER on following the below steps : Press ENTER Press EXIT

#### 6 - TECHNICAL SPECIFICATIONS

**ELECTRICAL** REMOTE KEY PAD ONLY Quiescent current : 30 mA Max. Quiescent current with backlit LCD : 90 mA Max.

### MAIN CONTROL STATION WITH ONE REMOTE KEY PAD

Quiescent current : 100 mA Quiescent current with backlit LCD : 360 mA Current with dialing : 530 mA Max. Maximum sounder 1 current output : 1 A Maximum sounder 2 current output : 1 A Remote key pads : Up to three Non-volatile Memory : Programming and Log Zone response time : <500ms Zone Loop Resistance : <5k ohm for NORMALLY CLOSED

### POWER SUPPLY

Mains supply Voltage : 220+10%-15% 50Hz Total current Output : 4A at 220V AC Battery Voltage : 12V DC Battery type : SMF Rechargeable Battery Recharge Voltage : 13.8V +/-0.2V DC

![](_page_48_Picture_0.jpeg)

ENVIRONMENTAL Operating Temperature : OC to 45C Storage Temperature : -20C to 60C

PHYSICAL REMOTE KEY PAD Dimensions : 310mm x 315mm x 100mm

MAIN CONTROL ENVIRONMENTAL Operating Temperature : OC to 45C Storage Temperature : -20C to 60C

PHYSICAL REMOTE KEY PAD Dimensions : 150mm x 121mm x 33mm

### MAIN CONTROL STATION

Dimensions: 258mm x 230mm x 76mm Max Battery Dimensions: 150mm x 110mm x 64mm

**GSM** GSM Frequency : Dual Band 900MHz / 1800 MHZ

### 7 - CONNECTIVITY

### GALAXY 4016 GSM A6 CONTROL PANEL

| 1)  | +D1-   | То | ZONE No. 1 Devices                            |
|-----|--------|----|-----------------------------------------------|
|     |        |    | (Short with jumper if not applicable)         |
| 2)  | +D2-   | То | ZONE No. 2 Devices                            |
|     |        |    | (Short with jumper if not applicable)         |
| 3)  | +D3-   | То | ZONE No. 3 Devices                            |
|     |        |    | (Short with jumper if not applicable)         |
| 4)  | +11-   | То | ZONE No. 4 Devices                            |
|     |        |    | (Short with jumper if not applicable)         |
| 5)  | +12 -  | То | ZONE No. 5                                    |
|     |        |    | Devices (Short with jumper if not applicable) |
| 6)  | +13 -  | То | ZONE No. 6 Devices                            |
|     |        |    | (Short with jumper if not applicable)         |
| 7)  | +14 -  | То | ZONE No. 7 Devices                            |
|     |        |    | (Short with jumper if not applicable)         |
| 8)  | + 15-  | То | ZONE No. 8 Devices                            |
|     |        |    | (Short with jumper if not applicable)         |
| 9)  | +P1 -  | То | ZONE No. 15 Devices                           |
|     |        |    | (Short with jumper if not applicable)         |
|     |        |    | By default PANIC zone.                        |
| 10) | +P2-   | То | ZONE No. 16 Devices                           |
|     |        |    | (Short with jumper if not applicable)         |
|     |        |    | By default PANIC zone.                        |
| 11) | +F1 -  | То | ZONE No. 17 Fire Zone                         |
|     |        |    | (NOT Short with jumper if not applicable)     |
| 12) | +F2-   | То | ZONE No. 18 Fire Zone                         |
|     |        |    | (NOT Short with jumper if not applicable)     |
| 13) | TAMP   | То | Tamper Circuit                                |
| 14) | + HT - | То | Sounders                                      |

![](_page_50_Picture_0.jpeg)

| 15) | +AUX- | То | 12V DC supply for Sensors & Remote Key Pads |
|-----|-------|----|---------------------------------------------|
| 16) | RA    | То | A of Remote Key Pads                        |
| 17) | RB    | То | B of Remote Key Pads                        |

### REMOTE KEY PAD

| 1) | A To    | RA o | f Control Panel                     |
|----|---------|------|-------------------------------------|
| 2) | B To    | RB o | f Control Panel                     |
| 3) | `+`/`-` | То   | + AUX- in the Control Panel.        |
| 4) | TAMP    | То   | Tamper circuit in the Control Panel |

# GALAXY 4016 GSM A7 CONTROL PANEL

| 1) | +D1 - | То | ZONE No. 1 Devices                          |
|----|-------|----|---------------------------------------------|
|    |       |    | (Short with jumper if not applicable)       |
| 2) | +11-  | То | ZONE No. 4 Devices                          |
|    |       |    | (Short with jumper if not applicable)       |
| 3) | +P1 - | То | ZONE No. 15 Devices                         |
|    |       |    | (Short with jumper if not applicable)       |
|    |       |    | By default PANIC zone.                      |
| 4) | +F1 - | То | ZONE No. 17 Fire Zone                       |
|    |       |    | (NOT Short with jumper if not applicable)   |
| 5) | TAMP  | То | Tamper Circuit                              |
| 6) | +HT - | То | Sounders                                    |
| 7) | +AUX- |    | 12V DC supply for Sensors & Remote Key Pads |
| 8) | RA    | То | A of Remote Key Pads                        |
| 9) | RB    | То | B of Remote Key Pads                        |
|    |       |    |                                             |

#### REMOTE KEY PAD

| 1) | A To    | to   | RA of Control Panel                 |
|----|---------|------|-------------------------------------|
| 2) | B To    | RB o | f Control Panel                     |
| 3) | '+'/'-' | То   | + AUX- in the Control Panel.        |
| 4) | TAMP    | То   | Tamper circuit in the Control Panel |

### 8 - CONNECTION DIAGRAM

#### GALAXY 4016 GSM A6 CONTROL PANEL

| ÷     | Ø |
|-------|---|
| 01-   | 0 |
| ÷     | 0 |
| )2-   | 0 |
| ÷     | 0 |
| 3-    | 0 |
| +     | 0 |
| 11-   | 0 |
| +121- | 0 |
|       | 0 |
| +13-  | 0 |
|       | 0 |
| +     | 0 |
| 14-   | 0 |
| +     | 0 |
| ų     | 0 |

| 0    | 0 | 0  | 0          | 0  | 0   | 0  | 0   |
|------|---|----|------------|----|-----|----|-----|
| +P1- |   | +F | <b>2</b> - | +F | -1- | +F | -2- |

| 0   | 0   | 0  | 0   |
|-----|-----|----|-----|
| +TM | PR- | +H | IT- |

| 0  | 0  | 0     | 0 | 0  | 0   |
|----|----|-------|---|----|-----|
| RA | RB | +AUX- |   | +A | UX- |

#### REMOTE KEYPAD

| 00 | 00  | 0  | 0  |
|----|-----|----|----|
| ΒА | - + | ΤA | MF |

### GALAXY 4016 GSM A7 CONTROL PANEL

©© +HT-

| 00   | 00   | 00   | 00   | 00     |
|------|------|------|------|--------|
| +D1- | +11- | +P1- | +F1- | +TAMP- |

| 0  | 0  | 0     | 0 | 0     | 0 |
|----|----|-------|---|-------|---|
| RA | RB | +AUX- |   | +AUX- |   |

REMOTE KEYPAD

![](_page_51_Picture_13.jpeg)

![](_page_52_Picture_1.jpeg)

![](_page_52_Picture_2.jpeg)

Integrated Security Systems

![](_page_52_Picture_4.jpeg)

Intruder Alarm Systems

![](_page_52_Picture_6.jpeg)

Fire Alarm Systems

![](_page_52_Picture_8.jpeg)

GSM & PSTN Dialers

![](_page_52_Picture_10.jpeg)

CCTV Surveillance Systems

![](_page_52_Picture_12.jpeg)

Central Monitoring Station

![](_page_52_Picture_14.jpeg)

Innovation. Passion. Commitment.

Securico Electronics India Limited

Securico House, Plot No. 4, 14/3, Delhi-Mathura Road, Faridabad - 121003, Haryana, India Tel.:+91-129-4270000 | Email: info@securicoelectronics.com

![](_page_54_Picture_0.jpeg)

Innovation. Passion. Co